Für die optimale Nutzung der GiRA-Online-Nachhilfe über Adobe Connect empfehlen wir die Nutzung am PC. App-Versionen für Tablet und Smartphone sind ebenso verfügbar, einige Funktionen sind dort allerdings nicht oder nur eingeschränkt verfügbar.

(Anleitungen zur Nutzung über Tablet/IPad und Smartphone sind separat verfügbar)

## 1. Schritt für Schritt Anleitung am PC

#### 1.1. Download & Installation

Installieren Sie die Anwendung Adobe Connect, bevor Sie mit dem Online Unterricht beginnen.

- Windows: <a href="http://www.adobe.com/go/Connectsetup">http://www.adobe.com/go/Connectsetup</a>
- Mac: <u>http://www.adobe.com/go/ConnectSetupMac</u>
- Mobile Version: Suchen Sie nach Adobe Connect in Ihrem App oder Play Store

#### 1.2. Link für den Onlinekurs

- Bitte geben sie den Link, den Sie von uns per E-Mail für Ihren Kurs erhalten haben, in Ihren Internet-Browser ein.
- Klicken Sie auf "In Anwendung öffnen"!

| ← → C û                                            | t18519836.adobeconnect.com/rar0tvito                                                                                                    | qb22?proto=true 🗸 🕶 💟                                                                                                    |  |  |  |
|----------------------------------------------------|----------------------------------------------------------------------------------------------------|----------------------------------------------------------------------------------------------------|--|--|--|
| X Adobe Connect                                    |                                                                                                    |                                                                                                    |  |  |  |
| Montag 14:00-15:30 Köhn Mathe                      | Wo möchten Sie den Raum öffnen?                                                                                                    |                                                                                                    |  |  |  |
|                                                    | Im Browser öffnen                                                                                                    | In Anwendung öffnen                                                                                                    |  |  |  |
|                                                    | <ul> <li>Auswahl in diesem Browser spei</li> <li>Um Host- oder Presenter-Funktione<br/>der Adobe Connect-Anwendung od<br/>und treten Sie mit klassischer Ansich<br/><u>aktivieren Sie Adobe Flash Player</u> u<br/><u>Ansicht bei.</u></li> <li>Sie haben die Adobe Connect-Anwen</li> </ul> | ichern<br>en zu verwenden, öffnen Sie ihn in<br>er aktivieren Sie Adobe Flash Player<br>ht bei.<br>und <u>treten Sie mit klassischer</u><br>endung nicht? <u>Herunterladen</u> |  |  |  |
| © Adobe Systems Incorporated. All Rights Reserved. |                                                                                                    |                                                                                                    |  |  |  |

• Alternativ können die Anwendung Adobe Connect starten und den Link, den Sie via E-Mail erhalten haben, dort direkt eingeben.

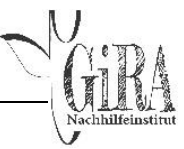

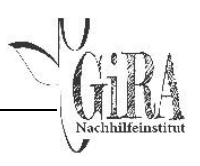

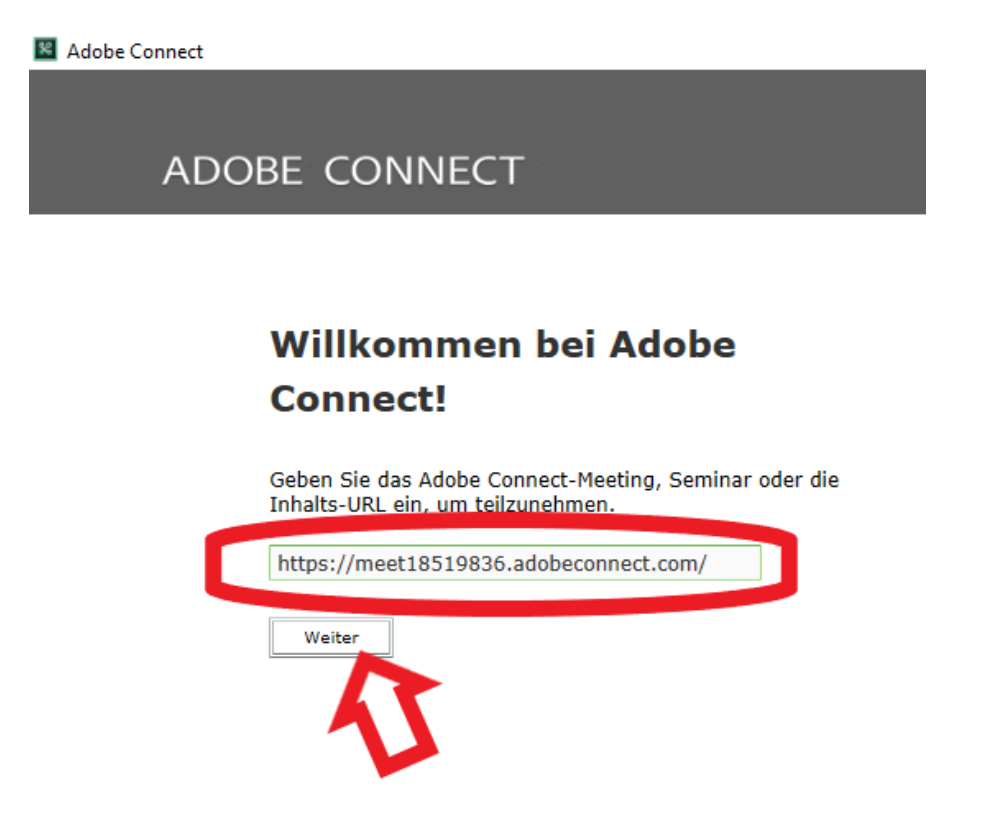

### 1.3. Anmelden

- Betreten Sie den Raum als Gast.
- Geben Sie Ihren vollständigen Vor- und Zunamen ein. Bitte beachten Sie, dass wir den Zugang in den Raum nur gestatten, wenn wir Sie über Ihren korrekten Namen identifizieren können. Bitte verzichten Sie auf Pseudonyme.
- Klicken Sie dann auf den Button "Betreten Sie den Raum".
- Warten Sie auf die Bestätigung durch den Kursleiter, der Ihnen die Tür zum virtuellen Klassenzimmer öffnen muss, dies kann mitunter einige Minuten dauern.

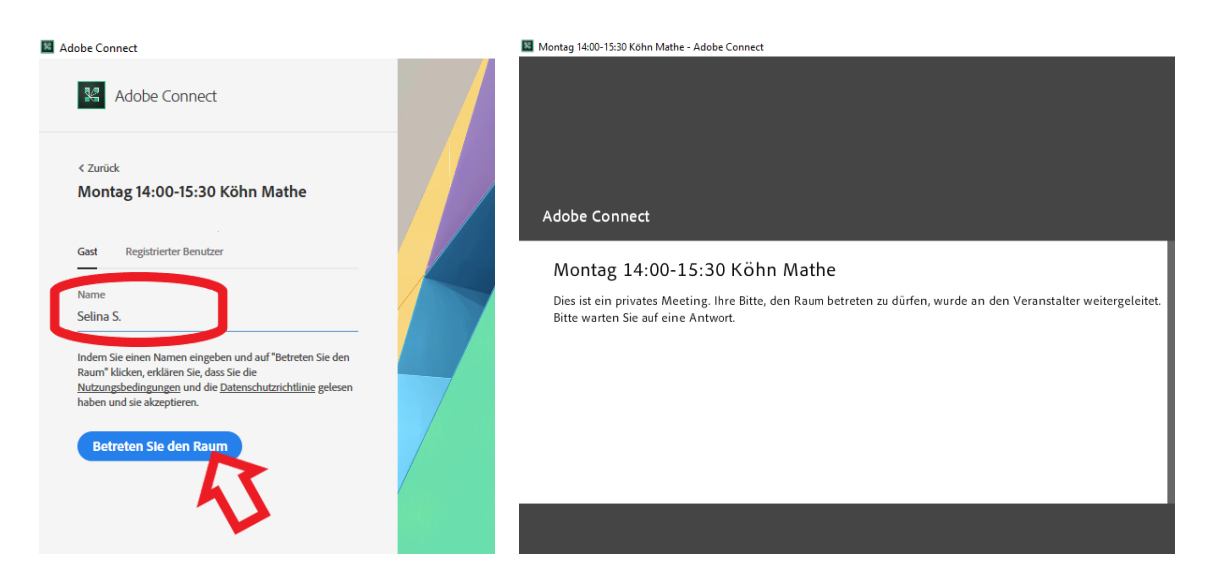

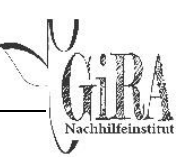

# 1.4. Erste Schritte / Webcam / Mikrofon

• Sie befinden sich nun im virtuellen Klassenzimmer. Schließen Sie gegebenenfalls auftauchende Hinweisfenster.

| 📓 Montag 14:00-15:30 Köhn Mathe - A                                                                                                    | idobe Connect                                                                                                    |                                                                                                    |                                                                               | -                                                                                                    | 0 ×                        |
|----------------------------------------------------------------------------------------------------|----------------------------------------------------------------------------------------------------|----------------------------------------------------------------------------------------------------|-------------------------------------------------------------------------------|----------------------------------------------------------------------------------------------------|----------------------------|
| Adobe Meeting 📣 🗝                                                                                                    |                                                                                                    |                                                                                                    |                                                                               |                                                                                                    |                            |
| Dateien 2 =-                                                                                                    | Kamera                                                                                                    | K#   =-                                                                                                    | Chat (Alle)                                                                   |                                                                                                    | ≡*                         |
| Name Größe                                                                                                    |                                                                                                    |                                                                                                    | Frau G: Ich habe keine a<br>trotzdem dabei sein! :D                           | Ahnung von Mathe, w                                                                                    | ollte aber                 |
| BB_18_M8_Autgaben_1 1 MB                                                                                                    |                                                                                                    |                                                                                                    | Sophie Teichgräber: da:                                                       | s ist doch kein Problem                                                                                | :)))                       |
| Detected becateriation     Teilinehmer (0     Asire Lastgrander     Veranstaler (1)     Marsis     Moderatore (1)     Marsis     Teilenhere (2)     Anisa     Setime 5. | Tipps für Teilnehmer zum Arbeiten mit Adobe Connect<br>An Aufschafterste Binchmen<br>Die Audekanterste Bind diess isternigen wurde enfogreich<br>wie mochten Sie an der Aufschafteren des Meeting<br>tübeknen: | An Audiokonferenz tei<br>Sie können das Audio för ihr Mæeting am Te<br>Computer hörn.<br>An nach den vom Veranstalter konfigurierter<br>för die Audiokonferenz können die folgend<br>Verfügung stehen:<br>1 Hinauswählen, sodass das Meeting<br>2<br>3<br>4 | elefon oder am<br>n Einstellungen<br>len Optionen zur<br>i Ihr Telefon anruft | ber adobe<br>ober die Räume als<br>r 1 t<br>ist die Funktion *aus<br>ien* .D<br>hricht ist nicht schwa | über das<br>gewählte<br>rz |
| _                                                                                                    | Nicht mehr anzeigen                                                                                                    | Zurück                                                                                                    | Weiter                                                                        |                                                                                                    |                            |
|                                                                                                    |                                                                                                    |                                                                                                    | Alle                                                                          |                                                                                                    |                            |

 Ihnen steht nun der Klassenraum mit seinen Funktionen zur Verfügung. Um mit dem Kursleiter kommunizieren zu können, schalten Sie sowohl Ihr Mikrofon als auch Ihre Webcam frei.

Klicken Sie dazu entweder

- o auf "Meine Webcam starten" oder
- o auf den Pfeil neben dem Kamerasymbol

Analog können Sie Ihr Mikrofon einrichten.

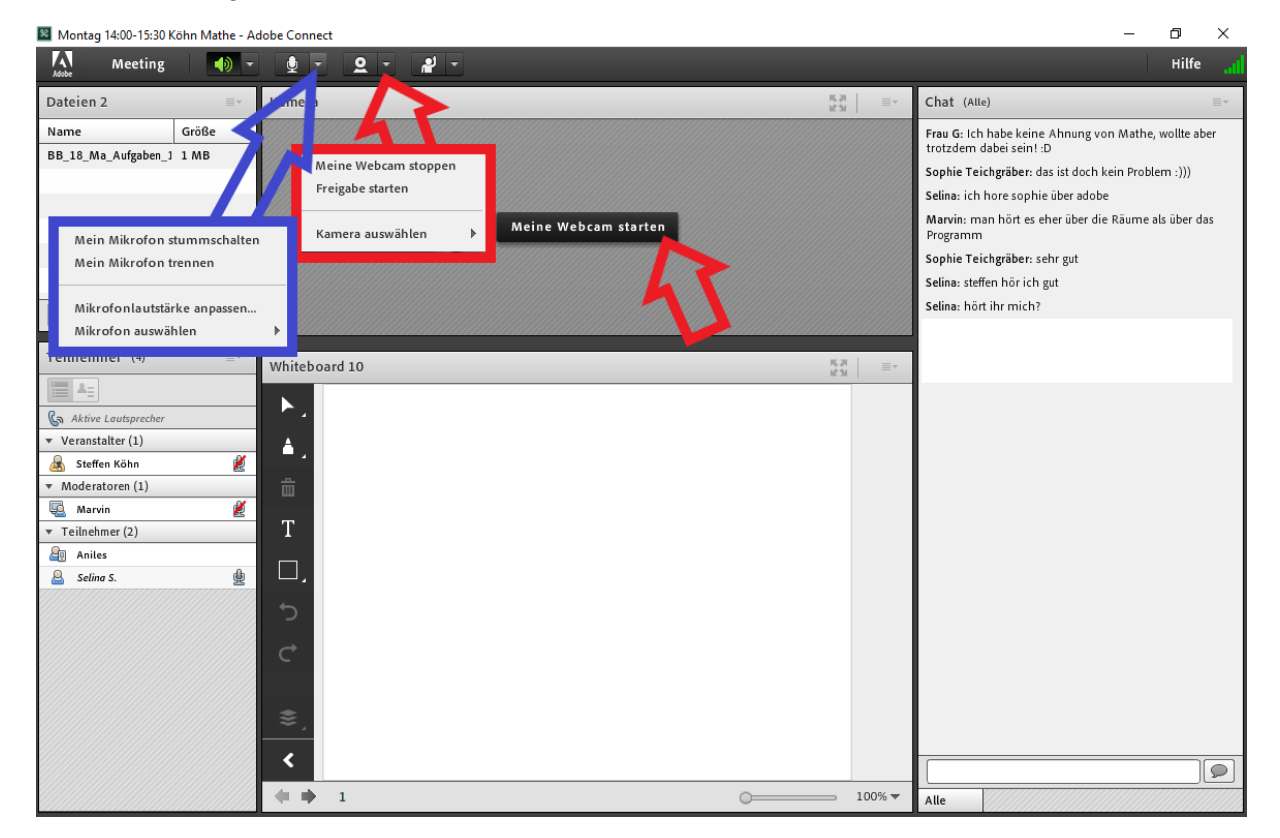

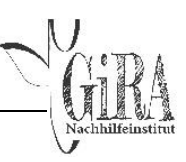

 Weitere Funktionen sind der Chat (rechts), bei dem Sie in das Kästchen unten Nachrichten an die Lerngruppe verfassen und senden können. Auch steht Ihnen ein Whiteboard (mittig) zur Verfügung, das Sie nach Freigabe durch den Kursleiter nutzen können. Links oben befindet sich noch ein Fenster, in dem Sie eventuelle Unterrichtsmaterialien herunterladen können. Weitere Funktionen wird Ihnen der Kursleiter mitteilen, sofern benötigt.

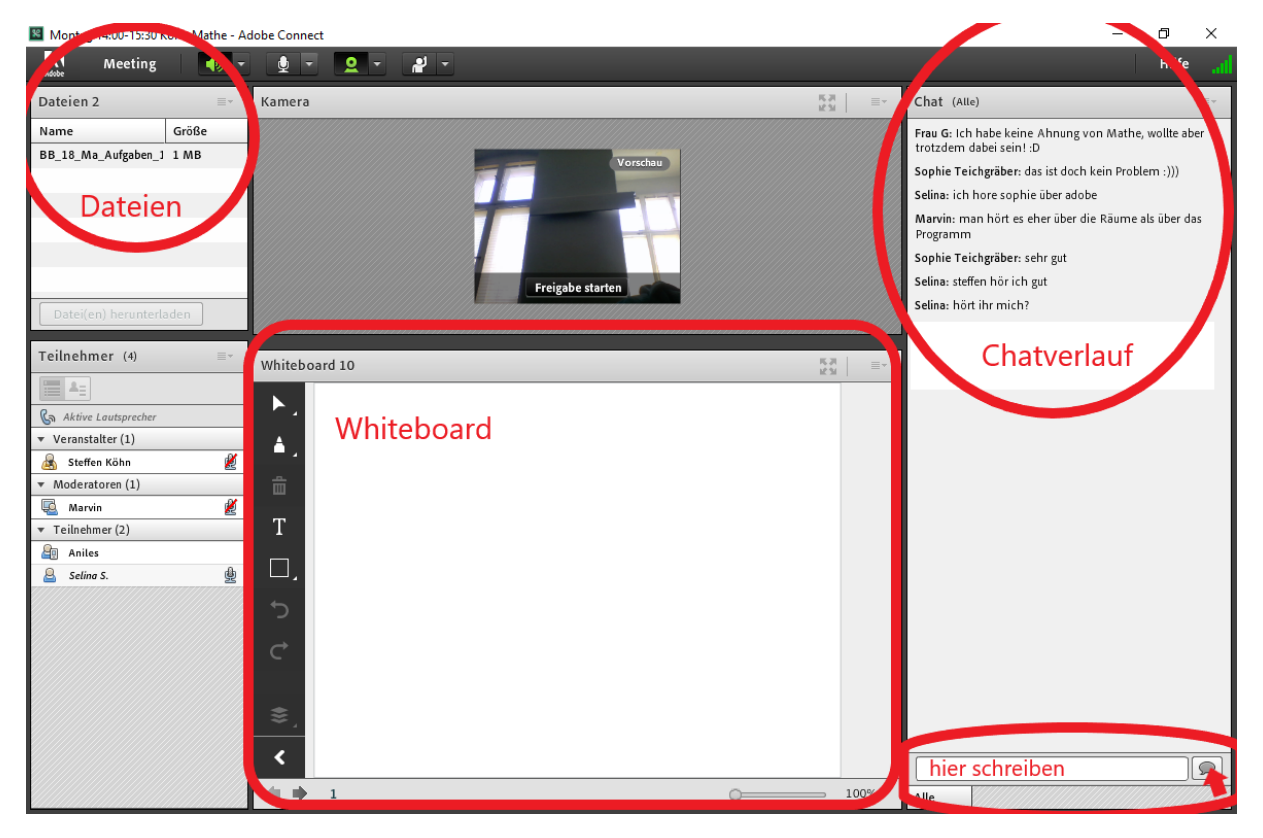